# Software di videoconferenza

## Istruzioni per gli intervistati

La maggior parte delle interviste di questo studio verra' svolta tramite Zoom, a meno che non vi siano problemi (nel qual caso l'intervistatore vi chiamera' al numero fornito).

Esistono due possibilita' per connettersi a zoom. La prima e' via browser, la seconda via app.

In entrambi i casi, La preghiamo di copiare il link ricevuto dalla panel company nel vostro browser preferito, o di cliccare semplicemente sul link, che attivera' il vostro browser primario.

Di sotto illustriamo come attivare la video chiamata usando uno dei browser piu comuni, Google Chrome. Passaggi simili avverranno nel caso il vostro browser preferito sia differente (per esempio firefox o explorer).

In seguito, mostriamo come connettersi per chi ha gia l'app di zoom scaricata sul computer, o per chi abbia deciso di scaricare zoom.

| Launch Meeting - Zoom                                                             | × +                                                                                                    | – ø ×                       |  |  |  |  |
|-----------------------------------------------------------------------------------|----------------------------------------------------------------------------------------------------|-----------------------------|--|--|--|--|
| ← → ⊂ ŵ                                                                           | 0 🔒 https://us04web.zoom.us/j/3872303159?pwd=NU94dzJuY0NLQjNESzF4NUVjT1EvQT09#success ↔ 记 🟠                                 | II\ 🖸 📽 ∃                   |  |  |  |  |
| zoom                                                                              | ) <mark>∧</mark> s                                                                                                    | upport English <del>-</del> |  |  |  |  |
|                                                                                   | Copiare il link e incollarlo nel browser, o semplicemente cliccare sul link<br>ricevuto via mail. Questa pagina si aprira'. |                             |  |  |  |  |
| Your meeting has been launched.<br>Don't see your Zoom meeting?<br>Launch Meeting |                                                                                                    |                             |  |  |  |  |
|                                                                                   | Don't have Zoom Client installed? Download Now<br>Having issues with Zoom Client? Join from Your Browser                    | 0                           |  |  |  |  |

#### Connettersi via browser

Nel caso in cui abbiate zoom, la preghiamo di cliccare semplicemente l'opzione launch meeting, o avvia riunione, nella casella blu, come mostrato sotto.

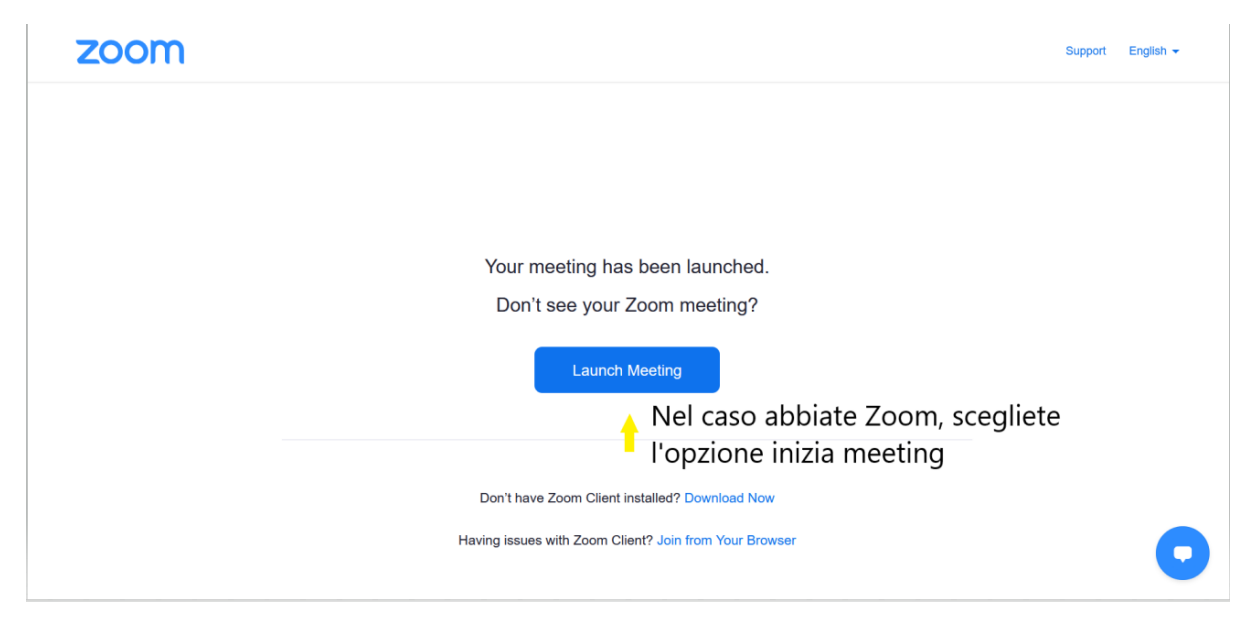

Nel caso in cui non abbia zoom, clicchi su (connettersi via browser, o join from your browser), come indicato sotto.

| zoom | Support                                                                                                    | English 👻 |
|------|----------------------------------------------------------------------------------------------------|-----------|
|      | Your meeting has been launched.                                                                                       |           |
|      | Don't see your Zoom meeting?                                                                                          |           |
|      | Launch Meeting                                                                                                    |           |
|      | Don't have Zoom Client installed? Download Now                                                                        |           |
|      | Having issues with Zoom Client? Join from Your Browser<br>Se non avete zoom, cliccate<br>sull'opzione connettersi via | •         |
|      | Copyright e2020 20011 video Communications, inc. All rights reserved.<br>Privacy & Legal Policies                     |           |

Questo aprira' la schermata in basso:

|                         |                 |                              | REQUEST A DEMO   | 1.888.799.9666 | RESOURCES - | SUPPORT |
|-------------------------|-----------------|------------------------------|------------------|----------------|-------------|---------|
| FIONS - PLANS & PRICING | CONTACT SALES   | JOIN A MEETING               | HOST A MEETING 👻 | SIGN IN        | SIGN UP, IT | S FREE  |
|                         | Join a Meeti    | ng                           |                  |                |             |         |
|                         | Your Name       |                              |                  |                |             |         |
|                         | Your Name       |                              |                  |                |             |         |
|                         | l'm not a robot | reCAPTCHA<br>Privacy - Terms |                  |                |             |         |
|                         | Join            |                              |                  |                |             | 0       |

Inserisca per favore uno pseudonimo del suo nome (ad esempio LC per Luca Console) e clicchi sulla casella non sono un robot. In seguito, clicchi sulla casella blu, connettersi.

| ZOOM SOLUTIONS - PLANS & PRICING                               | CONTACT SALES     | JOIN A MEETING               | HOST A MEETING 👻 | SIGN IN | SIGN UP, IT'S FREE |  |
|----------------------------------------------------------------|-------------------|------------------------------|------------------|---------|--------------------|--|
|                                                                | Join a Meeting    |                              |                  |         |                    |  |
|                                                                | Your Name         |                              |                  |         |                    |  |
|                                                                | Luca              |                              | 🔶 Inser          | ire non | ne                 |  |
| Cliccare sulla<br>casella non sono <del>&gt;</del><br>un robot | ✓ I'm not a robot | reCAPTCHA<br>Privacy - Terms |                  |         |                    |  |
|                                                                | Join              |                              |                  |         | 0                  |  |
| Zoom is protected by reCAPTCHA and Cremes of Service apply.    |                   |                              |                  |         |                    |  |

Verrete in questo modo ammessi alla sala d'attesa (schermata in basso). Quando l'intervistatore sara' pronto, verrete ammessi alla riunione.

Please wait, the meeting host will let you in soon.

Aureliano Finch's Personal Meeting Room

Una volta nella riunione, clicchi su "inzia video", come indicato in basso.

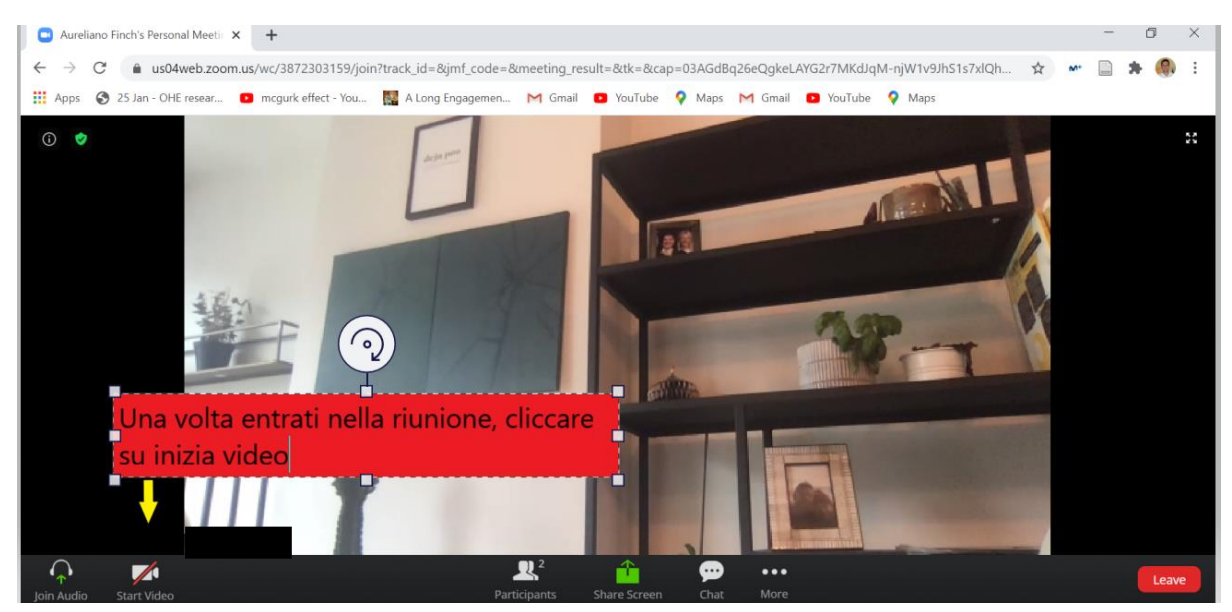

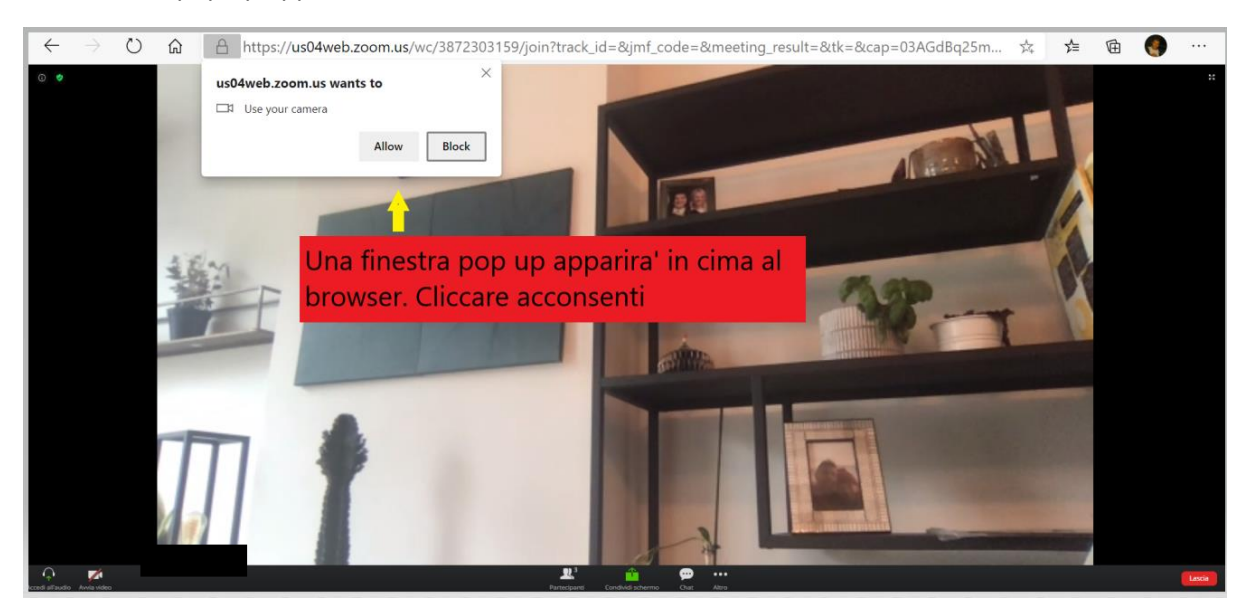

Una finestra pop up apparira' in cima allo schermo. Clicchi su "acconsenti", come mostrato.

In seguito, clicchi su "consenti audio", come mostrato in basso.

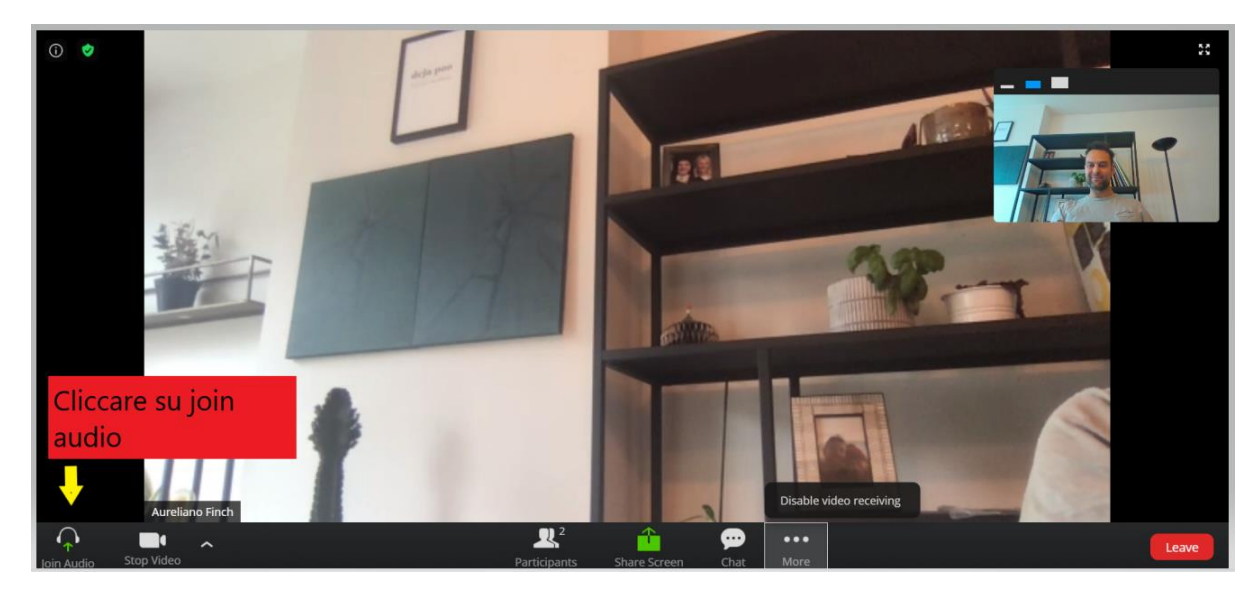

La seguente finestra si aprira':

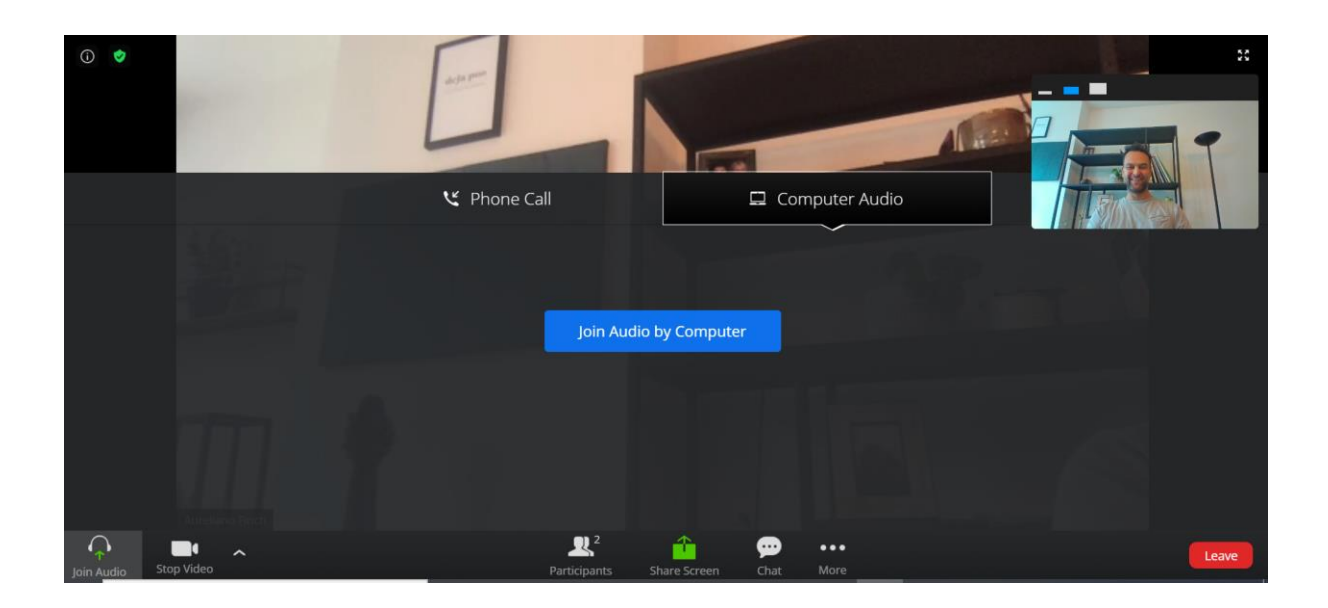

Clicchi sul tasto blu, "connetiti con l'audio del computer".

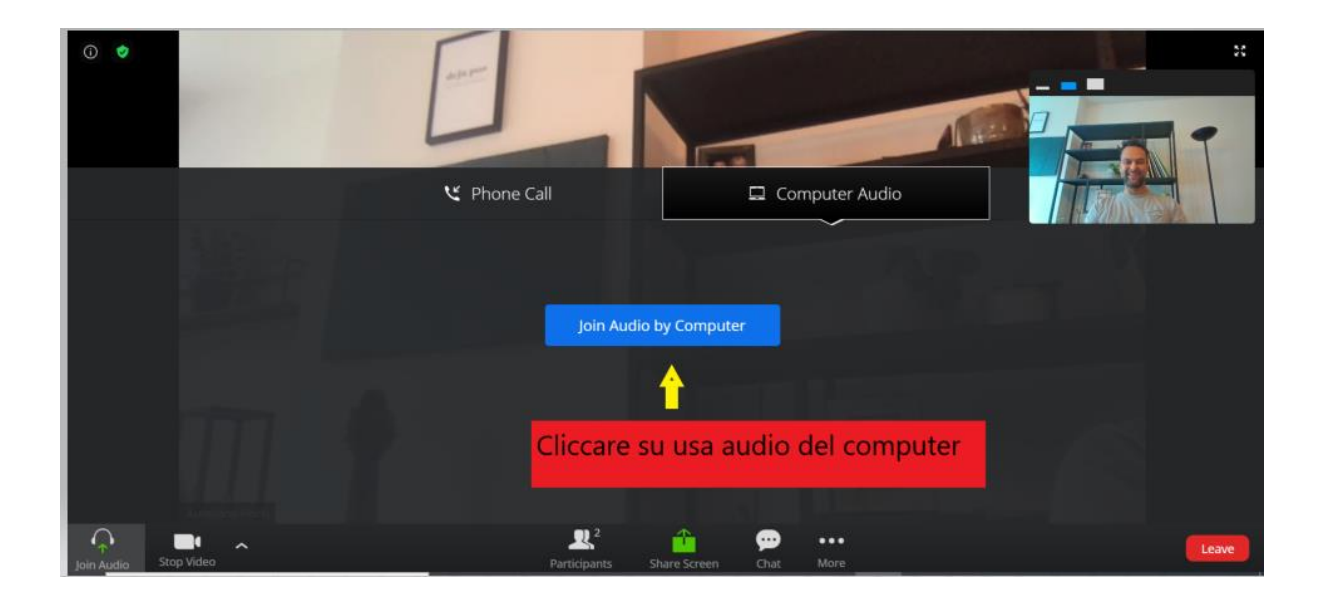

## E' PRONTO PER L'INTERVISTA!!! GRAZIE MILLE DI AVER ACCETTATO DI PARTECIPARE!

#### Connettersi scaricando Zoom

#### Nel caso in cui Lei abbia deciso di scaricare zoom:

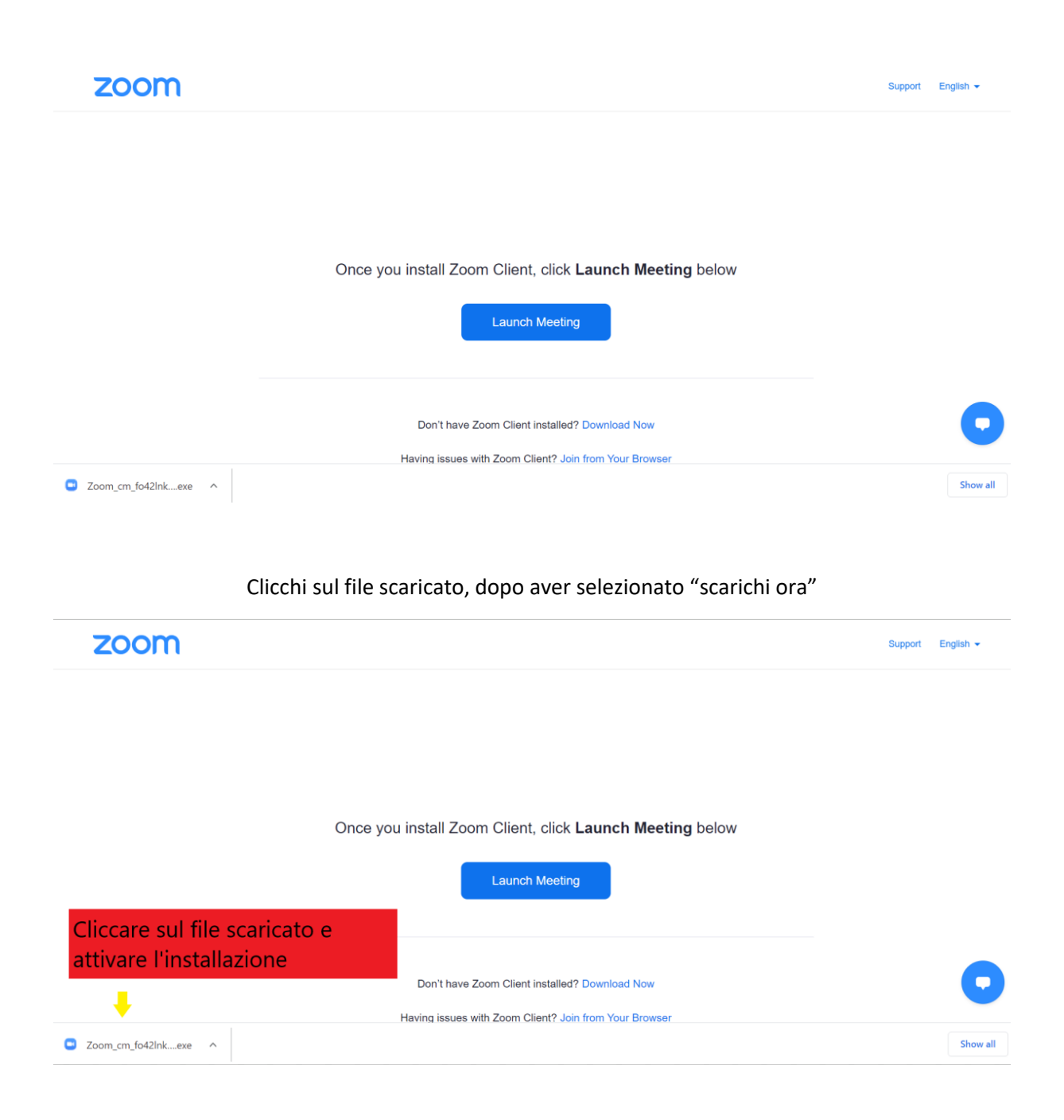

Questo attivera'l'installazione di zoom.

| zoom                 |                                                                                                    | Support English + |
|----------------------|----------------------------------------------------------------------------------------------------|-------------------|
|                      | • - ×                                                                                                    |                   |
|                      | Installing Zoom                                                                                          |                   |
|                      | Onc 90% W<br>Please do not close this window                                                             |                   |
|                      | Don't have Zoom Client installed? Download Now<br>Having issues with Zoom Client? Join from Your Browser | 0                 |
| Zoom_cm_fo42lnkexe ^ |                                                                                                    | Show all          |

La seguente schermata apparira', mostrandovi che il computer sta installando zoom.

Inserisca uno pseudonimo del proprio nome nella app di zoom, ad esempio LC per Luca Console, come mostrato di seguito.

| zoom |                                                                                                    | Support English 👻 |
|------|----------------------------------------------------------------------------------------------------|-------------------|
|      | Com ×<br>Enter your name<br>↓uca<br>Remember my name for future meetings<br>Once yc<br>Join Meeting Cancel |                   |
|      | Don't have Zoom Client installed? Download Now<br>Having issues with Zoom Client? Join from Your Browser   | 0                 |

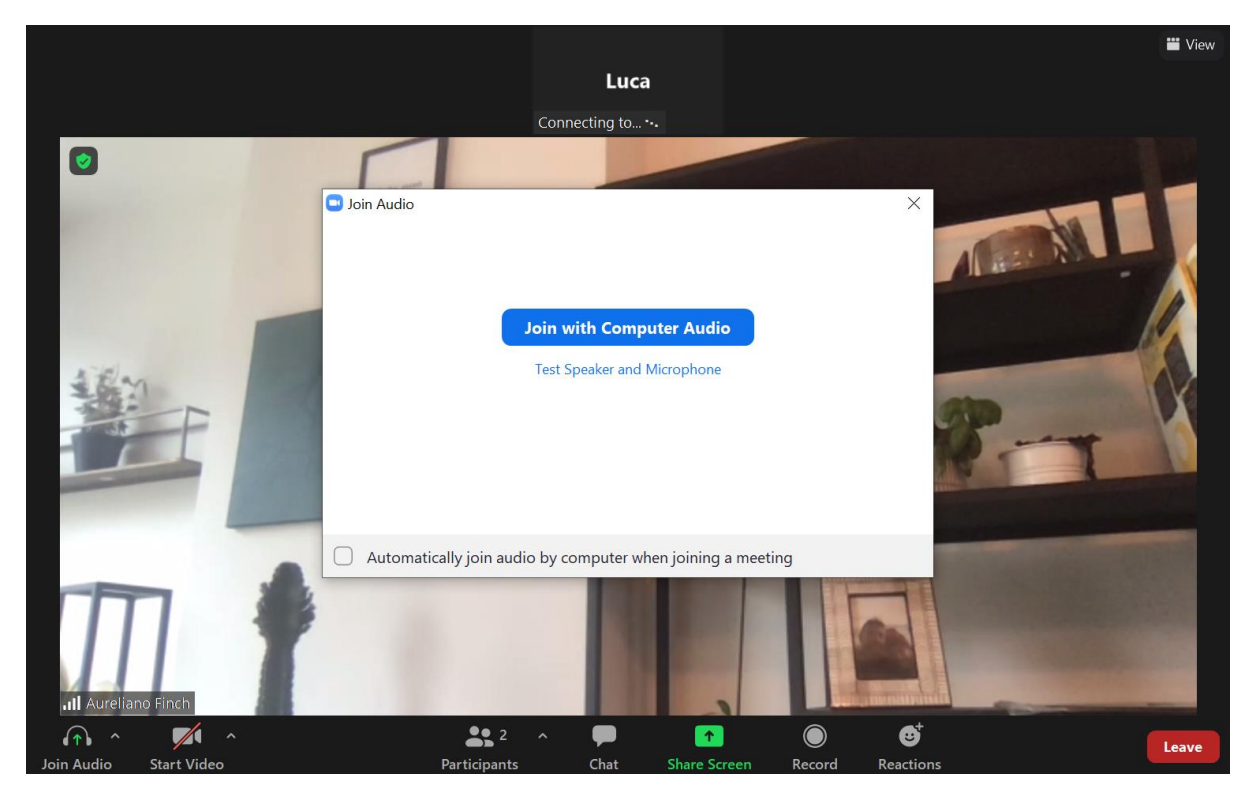

Selezioni "connettersi con l'audio del computer" nella casella blue quando richiesto, come mostrato sotto.

In seguito, clicchi su "avvia video", come mostrato in basso.

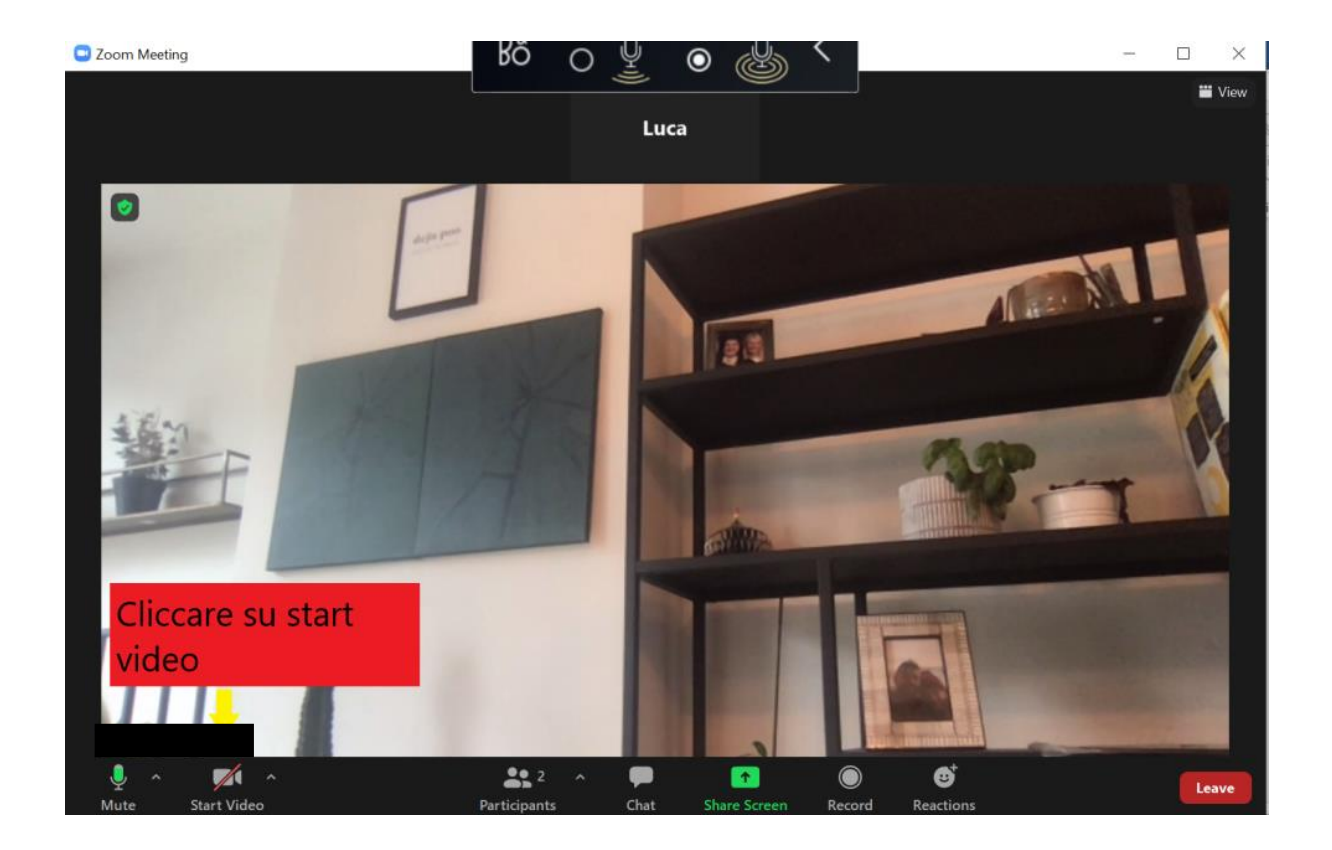

## E' PRONTO PER L'INTERVISTA!!! GRAZIE MILLE DI AVER ACCETTATO DI PARTECIPARE!

Nel caso abbia gia zoom ma l'intervistatore non riesca a vederla o sentirla, controlli in "impostazioni della riunione" che l'opzione disattiva sempre l'audio del microfono, e che l'opzione spegni sempre il mio video, siano disattivate.

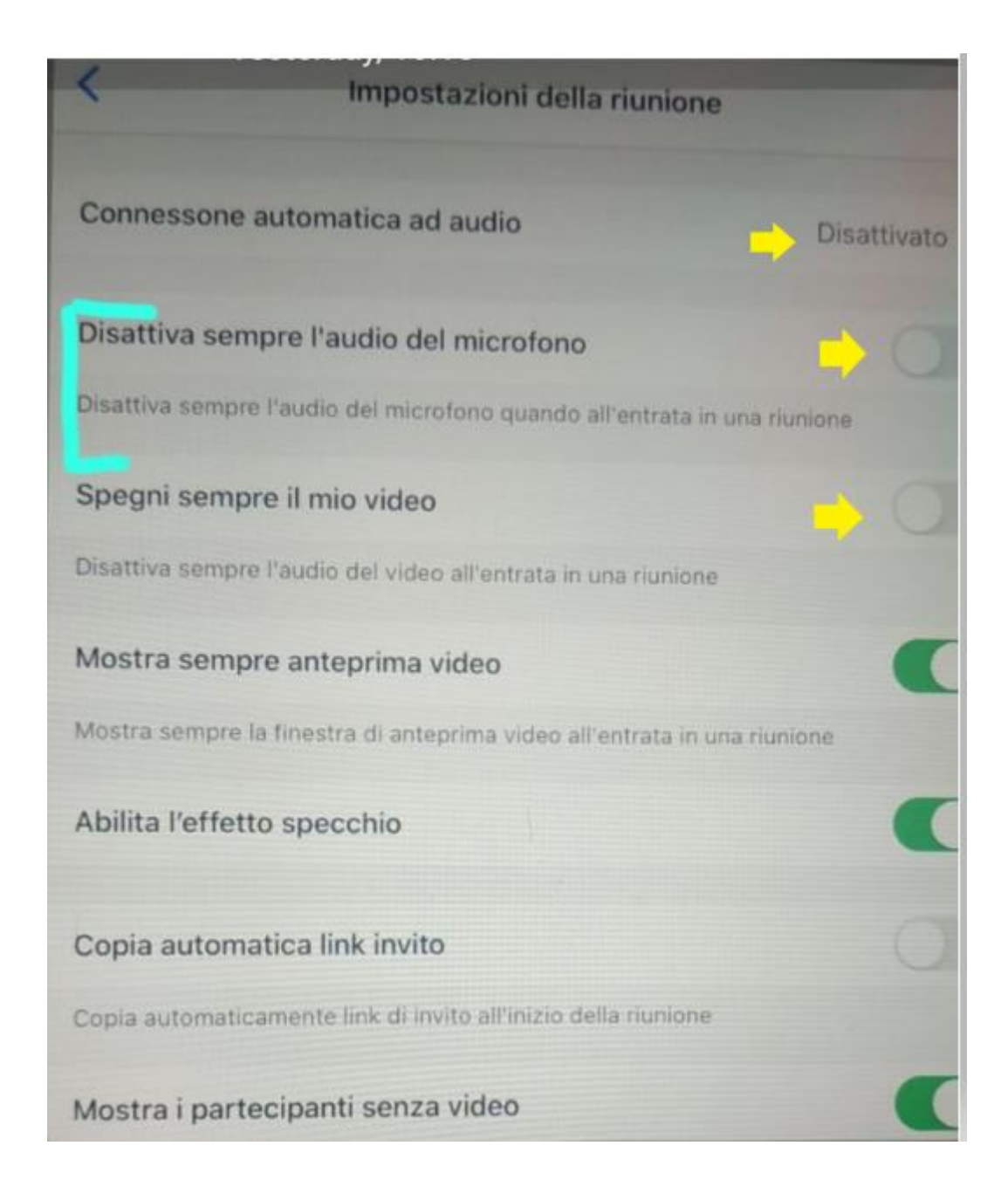